## ISTRUZIONI PAGAMENTO TRAMITE PAGO IN RETE

- Andare sul sito www.istruzione.it/pagoinrete/
- Cliccare su "ACCEDI"

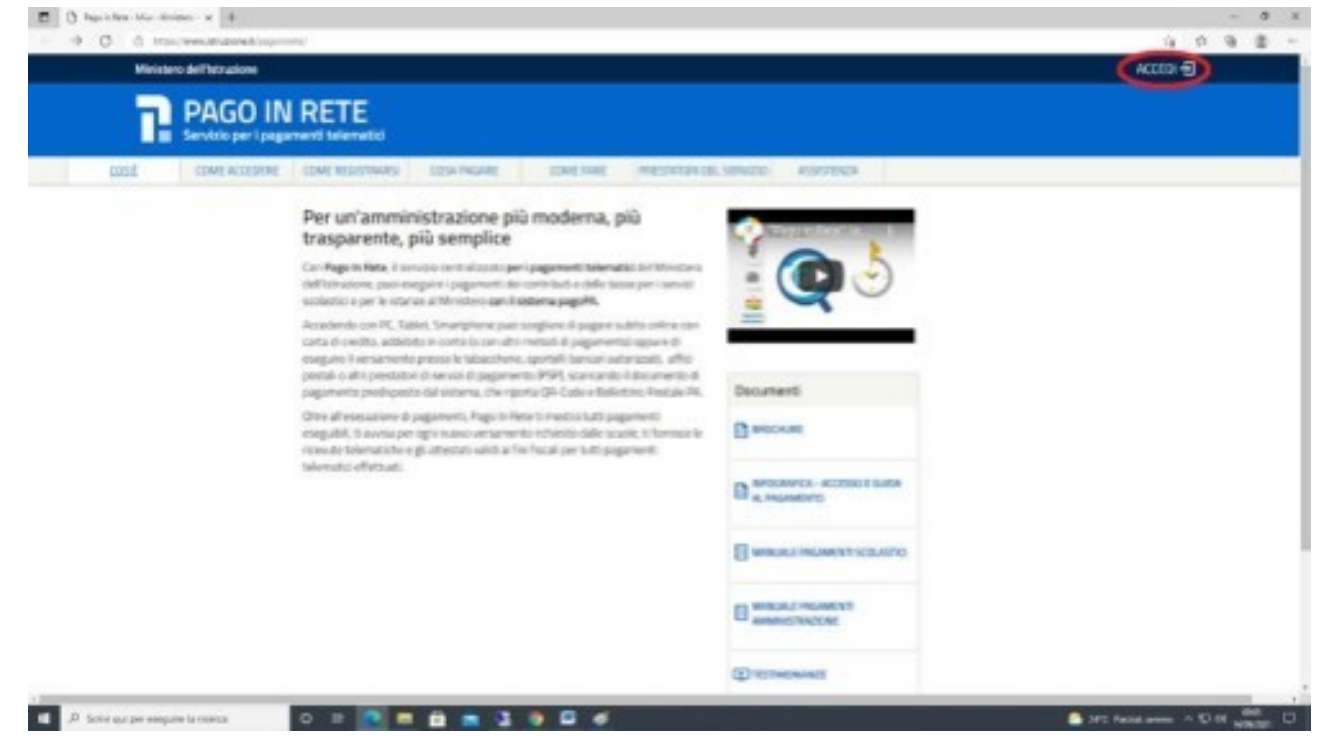

• Accedere tramite credenziali SPID

| Contra Contra                                |                      |                                |  |
|----------------------------------------------|----------------------|--------------------------------|--|
| Ministero dell'Istru<br>dell'Università e de | zione<br>Ila Ricerca |                                |  |
|                                              | Lo                   | ogin                           |  |
|                                              | Clantate.            | ikanana dinaritetet            |  |
|                                              | Personal             | Password desprécess?           |  |
|                                              | transcu jacost       |                                |  |
|                                              | OP                   | PURE                           |  |
|                                              | O Enter can SPD      | Approfesial SPID               |  |
|                                              | 🔹 Entre con CE       | Approduction CR                |  |
|                                              | O Laps with etces    | Lowern more about eIDAS        |  |
|                                              | sped- () Agi0 total  | Cer un nueve atente? Registrat |  |
|                                              |                      |                                |  |
|                                              |                      |                                |  |

• Cliccare su "PAGO IN RETE SCUOLE"

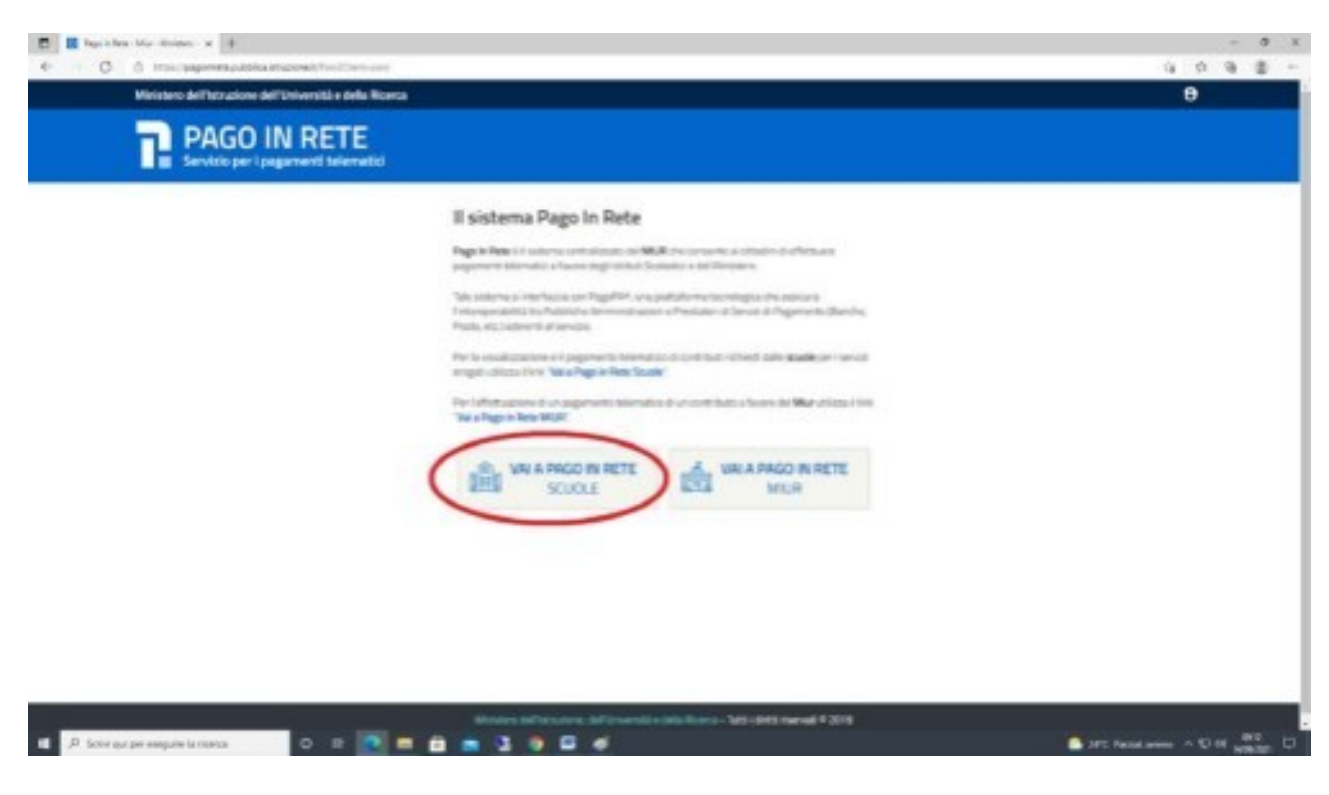

• Cliccare su "Versamenti volontari"

| D D bart an increase an approx     |                                                                                                    | - 0 X                             |
|------------------------------------|----------------------------------------------------------------------------------------------------|-----------------------------------|
| • O O Inscriptionespathicalesponet | u-Aut                                                                                                    | 4048-                             |
|                                    |                                                                                                    | 4                                 |
| AAA                                | Home                                                                                                    | 000                               |
|                                    | A sense Fage in New research is insulationative or loggerines ingli anno instruction, dans a status of<br>contain accession, ensures labor accession darge traditionation. Con fage in Haus a status of<br>annotation of the sense instruction of the sense accession of the sense accession of<br>contain accession of a new information instruction accession of the sense accession of<br>proprior factors are contained in the sense accession of the sense accession of<br>the research accession of the sense of the sense accession of the sense accession of<br>proprior factors accession of the sense of the sense accession of the sense accession of<br>the sense factors accession of the sense of the sense accession of<br>proprior factors accession of the sense of the sense accession of<br>proprior factors accession of the sense of the sense accession of the sense accession of<br>the sense factors accession of the sense of the sense accession of<br>proprior factors accession of the sense of the sense accession of<br>proprior factors accession of the sense of the sense accession of<br>the sense factors accession of the sense of the sense accession of<br>proprior factors accession of the sense of the sense accession of<br>proprior factors accession of the sense of the sense accession of<br>proprior factors accession of<br>the sense factors accession of<br>the sense factors ac |                                   |
|                                    |                                                                                                    |                                   |
|                                    |                                                                                                    |                                   |
|                                    |                                                                                                    |                                   |
| 000                                | 😫 👀 OO 😁                                                                                                    | 000                               |
|                                    | has                                                                                                    | 000                               |
| A Scrier que per esegure la coarta | 2 2 8 8 8 3 9 5 4                                                                                                    | Stric Recol areas - 10 H WRITE CI |

• Inserire codice meccanografico dell'istituto: **PGTF010005** 

| E Pringings 4 +                  |                                                                                                    | - 7 8                                 |
|----------------------------------|----------------------------------------------------------------------------------------------------|---------------------------------------|
| € = Ø © mpoljapovaspakticadnom   | at participant and a second second second second second second second second second second second second second |                                       |
|                                  | E490 D                                                                                                    |                                       |
|                                  |                                                                                                    |                                       |
|                                  | Home    Westernet relevant    Veselass pagament    Gestions canaenal    Nichold assistance    Anarcaenas   D    | .0                                    |
|                                  | Versamonti volontari - ricerca scuola                                                                           |                                       |
|                                  | r ferring states                                                                                                |                                       |
|                                  | Solution Division                                                                                               |                                       |
|                                  | Com                                                                                                    |                                       |
|                                  |                                                                                                    |                                       |
|                                  |                                                                                                    |                                       |
|                                  |                                                                                                    |                                       |
|                                  |                                                                                                    |                                       |
|                                  |                                                                                                    |                                       |
|                                  |                                                                                                    |                                       |
|                                  |                                                                                                    |                                       |
|                                  |                                                                                                    |                                       |
|                                  | 0000                                                                                                    |                                       |
|                                  |                                                                                                    |                                       |
| 000                              | Dan                                                                                                    | 0-0-0-0                               |
| 1 P Sold ad per require la torra | 0 H 🔁 🖩 角 🛋 🐧 👰 🗳 🕖                                                                                             | SPC Recisioners - CO II application D |

• Cliccare sulla lente d'ingrandimento

| A C Incomposition da             | and the Mantana state                           |                                                                  |                        |
|----------------------------------|-------------------------------------------------|------------------------------------------------------------------|------------------------|
|                                  | PAPE Reve                                       | 🛱 🎰 🍽                                                            |                        |
|                                  | Versamenti volontari - ricerca sc               | need Destinen summany National esciptions areas                  |                        |
|                                  | Report Folder Collections                       | Element per celler<br>di satro traccalega alco<br>di Eleccionomi | 000                    |
|                                  | Elenco scuole                                   | Con                                                              | -0.0.0                 |
|                                  | Lists determine and an exact specific effective |                                                                  | <b>O</b>               |
|                                  | 1                                               |                                                                  | 00                     |
|                                  |                                                 |                                                                  |                        |
|                                  |                                                 |                                                                  | 000                    |
|                                  |                                                 |                                                                  | -                      |
| niel gui per caeguire la ricenta |                                                 | <b>F</b>                                                         | art head areas - 10 de |

• Scegliere la causale di pagamento cliccando su "<€"

| E Discrim x 4                                     | •          |                                                                                                    |                |           |              |               |       | - | 8 × |
|---------------------------------------------------|------------|----------------------------------------------------------------------------------------------------|----------------|-----------|--------------|---------------|-------|---|-----|
| <ul> <li>O O Housependologicalitations</li> </ul> | 1          |                                                                                                    | <b>i</b> 10    |           |              |               |       |   |     |
| 0,0,0                                             | Versam     | enti volontari - causali per scuola                                                                                                    |                |           |              | 0_0           | 2     | 0 | 8   |
|                                                   | Filtra p   | en Laurea es<br>er causaie                                                                                                    |                |           |              |               |       |   |     |
|                                                   | Lista ve   | Cina Cinabi<br>Irsamenti eseguibili                                                                                                    |                |           |              |               |       |   |     |
|                                                   | . ROLATERS | Care and Care and Car | a mercane e    | 100 m     | NOTE OF LESS |               |       |   |     |
|                                                   | 262463     | CONTRACTO DAMINIMUM DI ALTRACIA DI CONTRACTORI DI CONTRACTORI DI C | SPEAR DEEDS    | 2019-0201 |              |               |       |   |     |
|                                                   | 1010       | LABORINGHOJ A 2021/2021                                                                                                    | Annual Calence | 2011/2021 | 0            |               |       |   |     |
|                                                   | NU1U       | WON BORDOW CLASSE DON'S                                                                                                    | 1000           | 10.0000   | N.H. 4       |               |       |   |     |
|                                                   | HENG .     | Press Academic Construction                                                                                                    | Approx Mile    | H-HERD    |              |               |       |   |     |
| ~~~~~~~~~~~~~~~~~~~~~~~~~~~~~~~~~~~~~~            |            |                                                                                                    | 10             |           |              | 000           |       |   |     |
| P Schi si prospin la Korta                        |            | <u> </u>                                                                                                    |                |           |              | SPC feast are | • • U | 4 | . 0 |

• Inserire i dati anagrafici della persona per cui si effettua il pagamento e cliccare su "Effettua il pagamento"

| Pringuran x 0                        |                                                                                                    | -                          |
|--------------------------------------|----------------------------------------------------------------------------------------------------|----------------------------|
| - C C Insulangements publicated      | National Algore Washington and a state of the State of Control of Control of | 0 0 0 0                    |
|                                      | PA-1 Rene 🛱 🎰 🍽 🖡                                                                                                    | 1                          |
| 0.01                                 | Versamenti volontari - inserimento dati per il pegamento                                                                                                    |                            |
|                                      |                                                                                                    | 00                         |
|                                      | PEAK COURT AND AND AND AND AND AND AND AND AND AND                                                                                                    | 000                        |
|                                      | Constant and Asparts for the Ashadowine Law apply (or for the expert) increases<br>Control Reads                                                                                                    |                            |
|                                      | Copenier' Name                                                                                                    |                            |
|                                      |                                                                                                    |                            |
|                                      |                                                                                                    |                            |
|                                      | Photo a programming                                                                                                    | 000                        |
|                                      |                                                                                                    | 100                        |
|                                      | 🤤 💿 OOO 😳                                                                                                    | 000                        |
|                                      | Dat                                                                                                    | 00                         |
| D Schiel gui per exeguire la ricerca | 0 = 💽 🖩 🏥 🖷 🖫 🖗 🖉 🛷                                                                                                    | Dirt frend areas - Dirt um |

• Cliccare su "Procedi con il pagamento immediato" per la modalità online; altrimenti cliccare su "Scarica documento di pagamento" per avere il PDF da presentare alle Poste, o alle tabaccherie convenzionate.

| Pringeran e d                       |                                                                                                    | -                      |
|-------------------------------------|----------------------------------------------------------------------------------------------------|------------------------|
| 0 0 Hustagemitapatrica d            | Nuderski (pos Manfanda, fipe-skonip)                                                                                                    | 998                    |
|                                     |                                                                                                    | <b>.</b>               |
|                                     | Norm Personal velocities   Velocities paperent   Declare sensored   Robert enderstand                                                                                                    |                        |
|                                     |                                                                                                    |                        |
|                                     |                                                                                                    | .00                    |
|                                     | The designed in sector                                                                                                    |                        |
|                                     | Paparete eller<br>Provell cue il paganoste increditato Souto di anti anti anti anti anti anti anti ant                                                                                                    |                        |
|                                     | A Subcontrols (react a surgery expension approximation on approximation of approximation of approximation |                        |
|                                     | ( Internet                                                                                                    |                        |
|                                     |                                                                                                    | 00                     |
|                                     | ~                                                                                                    | 000                    |
|                                     |                                                                                                    |                        |
|                                     |                                                                                                    | 000                    |
|                                     | 💮 🕺 👀 OOOO 🤕                                                                                                    |                        |
|                                     | Dec                                                                                                    | 00                     |
| Secial and one expension in slowers |                                                                                                    | and been seen of Table |